The chart of accounts is the list of all the financial accounts included in the financial statements of a company. It provides a way to categorize all of the financial transactions that a company conducts during a specific accounting period. The main account types include Revenue, Expenses, Assets, Liabilities, and Equity. Gridlex Sky allows users to view a list of accounts and their balances in the system. It is a great way to track your finances and ensure that all your accounts are in order.

If you need any help with any feature, data migration of your old accounting data, questions on Chart of Accounts (COA) or anything at all, just email ap ps@gridlex.com, and our team of expert accountants will be here to help you. Remember, that one of Gridlex's core values is Customer Success. We want you to be successful.

## How to Create a New Account?

**Step 1:** Login into your Gridlex App Suite Account and choose the entity of your choice where you want to create and manage your Chart of accounts. Go to the settings tab to make the required changes.

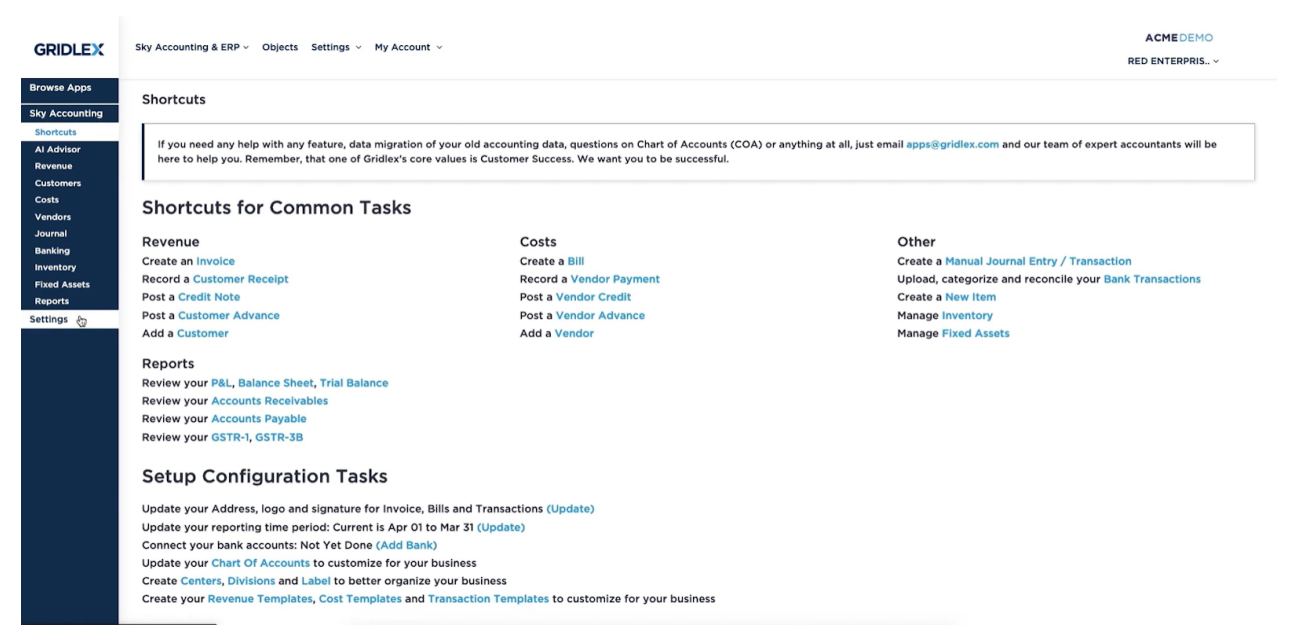

Step 2: In the settings dashboard, click on "Manage Accounts"

| GRIDLEX                            | Sky Accounting & ERP v Objects Setti | ACMEDEMO<br>RED ENTERPRIS ~                |   |
|------------------------------------|--------------------------------------|--------------------------------------------|---|
| Browse Apps<br>Sky Accounting      |                                      | SETTINGS DASHBOARD                         |   |
| Shortcuts<br>Al Advisor<br>Revenue |                                      |                                            | - |
| Customers<br>Costs                 |                                      | Invoice / Bill                             |   |
| Vendors<br>Journal<br>Banking      |                                      | Manage Items                               |   |
| Inventory<br>Fixed Assets          |                                      | Hanaye organizations     Manage Templates  |   |
| Reports<br>Settings                |                                      |                                            |   |
|                                    |                                      |                                            |   |
|                                    |                                      | → Manage Centers                           |   |
|                                    |                                      | → Manage Labels                            |   |
|                                    |                                      | Manage Divisions                           |   |
|                                    |                                      | → Manage Tax Tables → Manage Payment Modes |   |
|                                    |                                      |                                            |   |
| https://go.gridlex.com/a/70        | 0/ep/5504/en/175/adm/account-list/   | Entity Configuration                       |   |

## **Step 3:** Click on the Add/Edit Account.

| LEX                                               | Sky Accounting & ERP V Objects Settings V My Account V |                           |                               |                                     |                   |              | ACMEDEMO<br>RED ENTERPRIS ~ |            |        |      |
|---------------------------------------------------|--------------------------------------------------------|---------------------------|-------------------------------|-------------------------------------|-------------------|--------------|-----------------------------|------------|--------|------|
| pps<br>unting                                     | Accounts                                               | Add/Edit Account          |                               |                                     |                   |              |                             |            |        |      |
| or<br>rs                                          |                                                        |                           |                               |                                     |                   |              |                             | Download   |        |      |
| ts<br>dors<br>rnal<br>king<br>intory<br>id Assets | Account Name                                           |                           | Account Type                  | Account Cate                        | agory             | Account Head | Account Balance             | Account ID | Update |      |
|                                                   | Accounts Receivable (Debtors)                          |                           | Accounts Receivable (Debtors) | Accounts rec                        | eivable (Debtors) | Asset        |                             | 120024     | Edit   |      |
|                                                   | Provision for Bad Debts                                |                           | Provision for Bad Debts       | Accounts rec                        | eivable (Debtors) | Asset        |                             | 120025     | Edit   |      |
|                                                   | Bank Current Account                                   |                           | Bank Current Account          | Bank                                |                   | Asset        |                             | 120123     | Edit   |      |
|                                                   | HDFC Bank - 5020001234567                              |                           | Bank Current Account          | Bank                                |                   | Asset        |                             | 120139     | Edit   |      |
|                                                   | Cash and                                               | Cash and Cash Equivalents |                               | Cash and Cash Equivalents           | Bank              |              | Asset                       |            | 120026 | Edit |
|                                                   | Cash in Ha                                             | Cash in Hand              |                               | Cash in Hand                        | Bank              |              | Asset                       |            | 120027 | Edit |
|                                                   | Client Tru                                             | st Account                |                               | Client Trust Account                | Bank              |              | Asset                       |            | 120030 | Edit |
|                                                   | Current                                                |                           |                               | Current                             | Bank              |              | Asset                       |            | 120028 | Edit |
|                                                   | Other Ban                                              | nk Account                |                               | Other Bank Account                  | Bank              |              | Asset                       |            | 120128 | Edit |
|                                                   | Other Ear                                              | marked Bank Accounts      |                               | Other Earmarked Bank Accounts       | Bank              |              | Asset                       |            | 120031 | Edit |
|                                                   | Savings                                                |                           |                               | Savings                             | Bank              |              | Asset                       |            | 120029 | Edit |
|                                                   | Assets for                                             | r Sale                    |                               | Assets for Sale                     | Current asset     | ts           | Asset                       |            | 120014 | Edit |
|                                                   | Balance w                                              | vith Government Autho     | rities                        | Balance with Government Authorities | Current asset     | ts           | Asset                       |            | 120013 | Edit |

**Step 4:** Fill in the required details like the Account Head, Account Type Detail, Account Name, Parent, Opening Balance Amount, Opening Balance Type, and Date. After filling in all the required details, click on "Save" to confirm the mentioned details.

| EX       | Sky Accounting & ERP ${\rm \vee}$ Objects Settings ${\rm \vee}$ My Account ${\rm \vee}$ | ACMEDEMO<br>RED ENTERPRIS ~ |                                  |
|----------|-----------------------------------------------------------------------------------------|-----------------------------|----------------------------------|
| nting    | Accounts Add/Edit Account                                                               |                             |                                  |
|          | Account ID                                                                              | Account Head *              | * Required Field                 |
| ors<br>N | 5504-175-120145 Account Name * (Name is case insensitive)                               | Asset Parent                | Bank Current Account             |
|          | Axis Bank Opening Balance Amount                                                        | Opening Balance Type        | V<br>Opening Balance Amount Date |
| d        | 500000                                                                                  | Debit                       | • 01/04/2022                     |
|          | Detail Type Description Accounts opened with Bank for Buiness Purposes                  |                             |                                  |
|          |                                                                                         | Save                        |                                  |
|          |                                                                                         |                             |                                  |

## **Step 5:** Tada! You have created a new account in 4 simple steps.

| GRIDLEX                                                    | Sky Accounting & ERP -> Objects Settings -> My Account -> |                               |                               |              |                 |            |        |  |  |
|------------------------------------------------------------|-----------------------------------------------------------|-------------------------------|-------------------------------|--------------|-----------------|------------|--------|--|--|
| Browse Apps                                                |                                                           |                               |                               |              |                 |            |        |  |  |
| Sky Accounting                                             | Accounts Add/Edit Account                                 |                               |                               |              |                 |            |        |  |  |
| Shortcuts<br>Al Advisor                                    |                                                           |                               |                               |              |                 |            |        |  |  |
| Revenue                                                    |                                                           |                               |                               |              |                 |            |        |  |  |
| Customers<br>Costs                                         |                                                           |                               |                               |              |                 |            |        |  |  |
| Vendors<br>Journal<br>Banking<br>Inventory<br>Fixed Assets | Account Name                                              | Account Type                  | Account Category              | Account Head | Account Balance | Account ID | Update |  |  |
|                                                            | Accounts Receivable (Debtors)                             | Accounts Receivable (Debtors) | Accounts receivable (Debtors) | Asset        |                 | 120024     | Edit   |  |  |
|                                                            | Provision for Bad Debts                                   | Provision for Bad Debts       | Accounts receivable (Debtors) | Asset        |                 | 120025     | Edit   |  |  |
| Reports                                                    | Axis Bank                                                 | Bank Current Account          | Bank                          | Asset        | 500,000.0 Dr    | 120145     |        |  |  |
| Sectings                                                   | Bank Current Account                                      | Bank Current Account          | Bank                          | Asset        |                 | 120123     | Edit   |  |  |
|                                                            | HDFC Bank - 5020001234567                                 | Bank Current Account          | Bank                          | Asset        |                 | 120139     | Edit   |  |  |
|                                                            | Cash and Cash Equivalents                                 | Cash and Cash Equivalents     | Bank                          | Asset        |                 | 120026     | Edit   |  |  |
|                                                            | Cash in Hand                                              | Cash in Hand                  | Bank                          | Asset        |                 | 120027     | Edit   |  |  |
|                                                            | Client Trust Account                                      | Client Trust Account          | Bank                          | Asset        |                 | 120030     | Edit   |  |  |
|                                                            | Current                                                   | Current                       | Bank                          | Asset        |                 | 120028     | Edit   |  |  |
|                                                            | Other Bank Account                                        | Other Bank Account            | Bank                          | Asset        |                 | 120128     | Edit   |  |  |
|                                                            | Other Earmarked Bank Accounts                             | Other Earmarked Bank Accounts | Bank                          | Asset        |                 | 120031     | Edit   |  |  |
|                                                            | Savings                                                   | Savings                       | Bank                          | Asset        |                 | 120029     | Edit   |  |  |
|                                                            | Assets for Sale                                           | Access for Sale               | Current assets                | Assat        |                 | 120014     | Edit   |  |  |

Note: Users can edit their account details by clicking on the edit button. Further, they can download their list of account details anytime and anywhere.

# **Quick Tip**

Users can view a list of shortcuts for common tasks on the dashboard. In one single step, users can directly navigate to the accounts section by clicking on "Update your **Chart Of Accounts** to customize for your business" present on the screen.

#### GRIDLEX Browse Apps

GRIDLEX Inbox Zip Helpdesk × Zip CRM × Sky Accounting & ERP × Sky Expenses × Ray HRMS × Objects Settings × My Account ×

Costs

Create a Bill

Record a Vendor Payment Post a Vendor Credit Post a Vendor Advance Add a Vendor GRIDLEX Pranaam Hospi... ~

#### Sky Accounting Shortcuts Al Advisor Revenue Customers Costs Vondors Journal Banking Inventory Fixed Assets Reports Settings

### Shortcuts for Common Tasks

Revenue Create an Invoice Record a Customer Receipt Post a Credit Note Post a Customer Advance Add a Customer

Reports Review your P&L, Balance Sheet, Trial Balance Review your Accounts Receivables Review your Accounts Payable Review your GSTR-1, GSTR-3B

#### Setup Configuration Tasks

Update your Address, logo and signature for Invoice, Bills and Transactions (Update) Update your reporting time period: Current is Jan 01 to Dec 31 (Update) Connect your bank accounts: Not Yet Done (Add Bank) Update your Chart Of Accounts to customize for your business Create Centers, Divisions and Label to better organize your business Create your Revenue Templates, Cost Templates and Transaction Templates to customize for your business

Other Create a Manual Journal Entry / Transaction Upload, categorize and reconcile your Bank Transactions Create a New Item Manage Inventory Manage Fixed Assets